# Controleren wie je beheerder is

Regel het gemakkelijk en snel in Mijn PostNL

## Stap 1. Log in op MijnPostNL

- 1. Ga naar mijn.postnl.nl of log in via postnl.nl
- 2. Log in met je e-mailadres en wachtwoord 1.

|             | Welkom!                                                                                                    |
|-------------|----------------------------------------------------------------------------------------------------|
|             |                                                                                                    |
|             | Log in bij Mijn PostNL                                                                                                    |
|             | i Let op: Zie je deze pagina voor<br>het eerst? Je wordt dan bij het<br>inloggen automatisch gevraagd<br>eenmalig een nieuw<br>wachtwoord in te stellen. Op die<br>manier kunnen we je account<br>optimaal beschermen. |
| E-mailadres |                                                                                                    |
| Wachtwoord  | Onthoud mij                                                                                                    |
|             | Inloggen bij Mijn PostNL                                                                                                    |
|             | Wachtwoord vergeten?                                                                                                    |
|             | Heb jij nog geen Mijn PostNL account?                                                                                                    |
|             | Maak een nieuw account aan                                                                                                    |

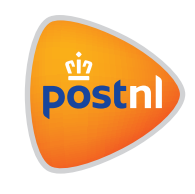

## Stap 2. Ga naar 'Mijn Account'

#### Ga naar mijn.postnl.nl/apex/BPG\_Home

- 1. Ga naar de oranje knop met je gebruikersnaam vanuit de home pagina
- 2. Klik vervolgens op 'Mijn Account'l 2

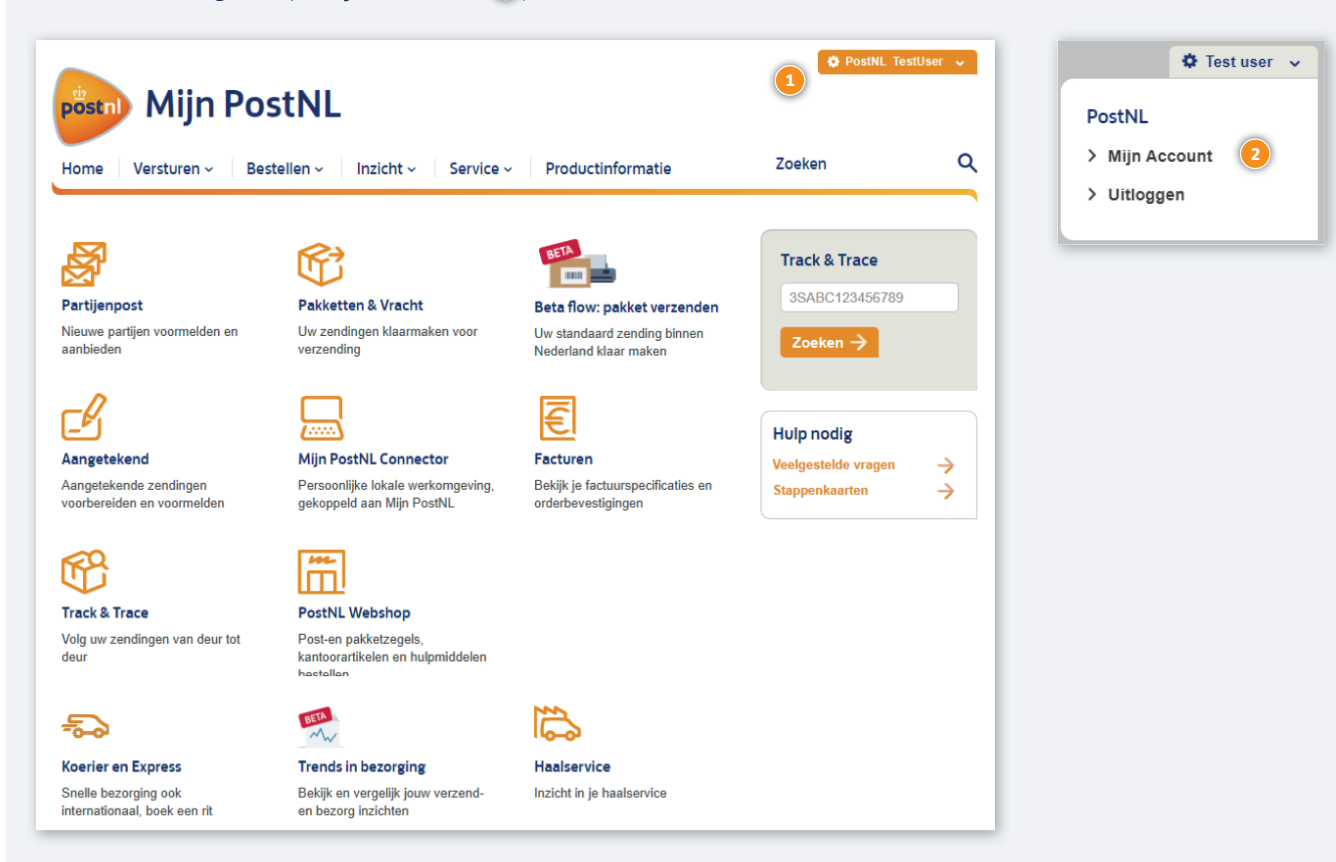

## Stap 3. Ga naar 'Persoonlijke instellingen'

#### Ga naar mijn.postnl.nl/apex/bpg\_my\_account

1. Klik op 'Persoonlijke Instellingen' 🤨

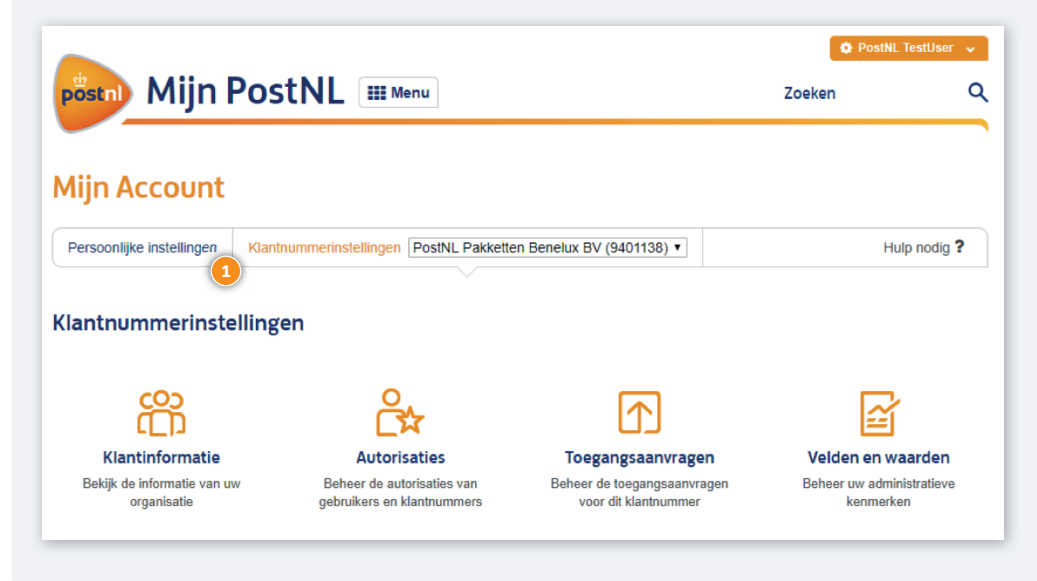

## Stap 4. Ga naar 'Klantnummers'

Ga naar mijn.postnl.nl/bpg\_my\_account?PageTab=Personal

- 1. Klik op **'Klantnummers'l**
- 2. Je ziet nu alle beheerders (admins) per klantnummer onder het kopje '**Beheerders**'l 2.

|                                                   | JIIPOSU            |                               |            | Zoeken                   |
|---------------------------------------------------|--------------------|-------------------------------|------------|--------------------------|
| jn Accou                                          | ngen Klantnun      | mmerinstellingen PostNL (9401 | 1138) •    | Hulp nodig               |
| soonlijke i                                       | nstellingen        |                               |            |                          |
|                                                   |                    |                               |            |                          |
| es een catego                                     | rie voor het wijz  | zigen van uw instellingen     |            |                          |
| es een catego                                     | orie voor het wijz | zigen van uw instellingen     | Ø          | O<br>[01_                |
| es een catego<br>[=<br>Persoonlijke               | orie voor het wijz | zigen van uw instellingen     | Voorkeuren | 1<br>CO1<br>Klantnummers |
| es een catego<br>C<br>Persoonlijke<br>Klantnummer | rie voor het wijz  | zigen van uw instellingen     | Voorkeuren | L<br>D1<br>Klantnummers  |

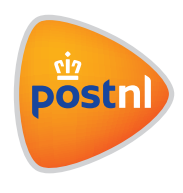